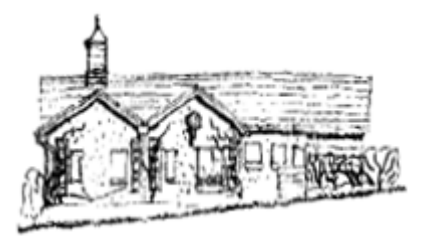

## Logging In

1. Enter the website address <u>www.cookhamdeanvillagehall.com</u> into your computer or phone/tablet browser and the screen below will appear

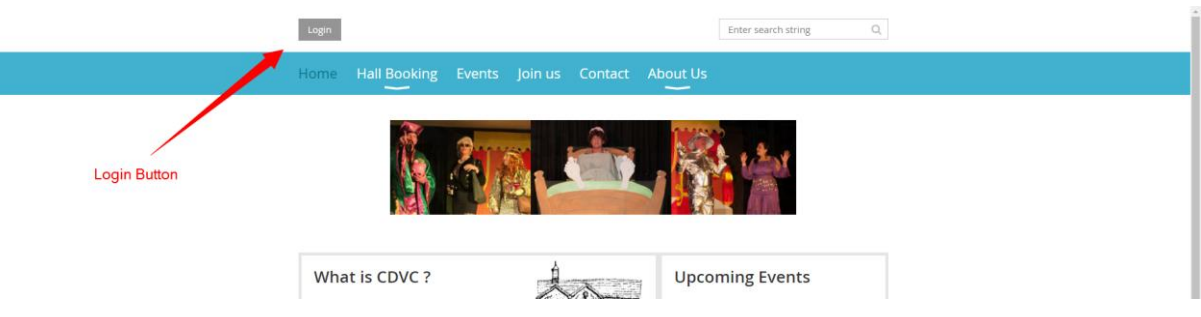

2. If you are a registered member, click the Login Button, enter your email address and your password and press the Login Button, if not select Join and follow the onscreen instructions.

| Login                             | Enter search string Q,                                                              |  |  |  |  |  |
|-----------------------------------|-------------------------------------------------------------------------------------|--|--|--|--|--|
| Home Hall Booking                 | Events Join us Contact About Us                                                     |  |  |  |  |  |
| Home > Login                      |                                                                                     |  |  |  |  |  |
| Please log in to cor              | Please log in to continue Please log in to continue to the page you have requested. |  |  |  |  |  |
| Please login to continue to the p |                                                                                     |  |  |  |  |  |
| f Log in with Facebook            | Email                                                                               |  |  |  |  |  |
| g Log in with Google+             | Password +                                                                          |  |  |  |  |  |
|                                   | E Remember me                                                                       |  |  |  |  |  |
|                                   | Login Forgot password                                                               |  |  |  |  |  |

3. The menu on the top of the screen will allow you to view/update your membership profile and password. We recommend that you change your password to something you can remember, as you will need it to purchase tickets for club events and to access the Members only section of the website.

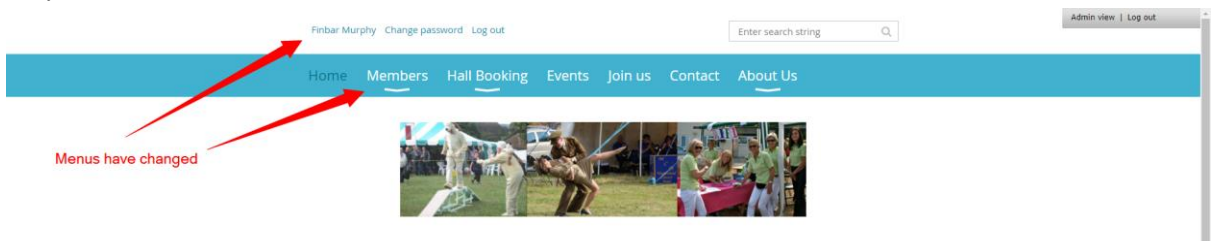

4. If you have a forgotten your password click the Forget password button, enter your email address and the code as requested, and press the Submit button. The system will then send you an email with a temporary password.

|                          | 20811                      |                           |                    | Enter search string | Q |  |
|--------------------------|----------------------------|---------------------------|--------------------|---------------------|---|--|
|                          | Home Hall Booking          |                           | Contact About Us   |                     |   |  |
|                          | Home > Reset password requ | iest                      |                    |                     |   |  |
| Reset password           |                            |                           |                    |                     |   |  |
|                          | * Your emai                |                           |                    |                     |   |  |
| Enter your email address | *Code                      | Type the 6 characters you | see in the picture |                     |   |  |
|                          |                            | Submit                    |                    |                     |   |  |